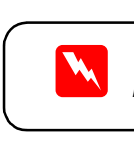

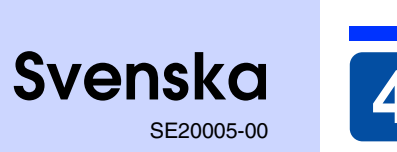

### **1** Packa upp

1. Kontrollera att följande artiklar finns med och inte är skadade. Om något saknas eller är skadat, kontakta genast din EPSON-försäljare.

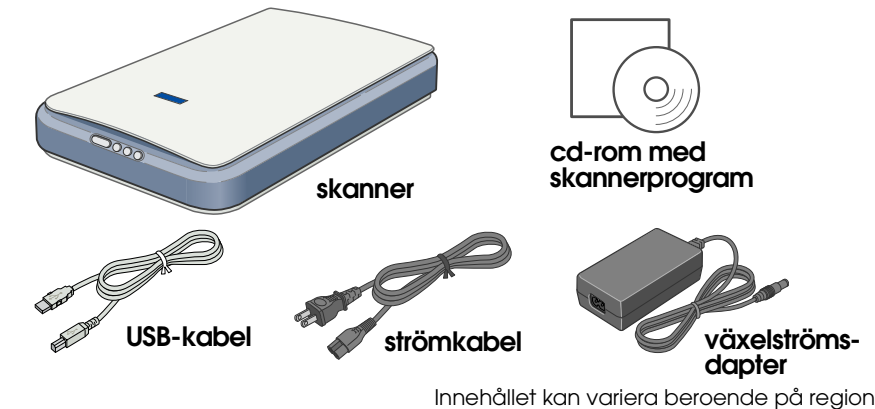

### För Perfection 1260 Photo

Perfection 1260 Photo levereras med en filmadapter, vilken också finns som tillval till Perfection 1260.

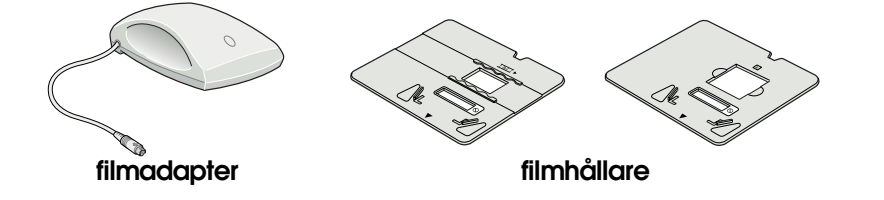

2. Ta bort förpackningstejpen från skannern, men låt den gula dekalen sitta kvar tills du uppmanas att ta bort den.

Låt den gula dekalen sitta kvar tills du uppmanas att ta bort den.

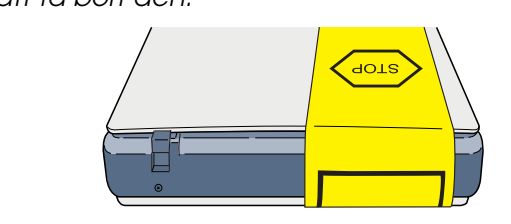

# **2** Installera programvaran

Cd-skivan med skannerprogramvaran innehåller drivrutinen EPSON TWAIN, programvara och elektroniska handböcker. Du måste installera programvaran INNAN du ansluter skannern till datorn.

1. Sätt i cd-skivan med skannerprogrammen i cd-rom- eller dvd-enheten

**Installera skannern** 

strömkabe

ändra adapterns in- eller utspänning. Om adapterns etikett

inte visar korrekt spänning, kontakta försäljaren. Anslut inte

När du kopplar ur skannern från anslutningen, vänta minst 10

att snabbt kopplas ur och sedan anslutas igen.

sekunder innan du ansluter den igen. Skannern kan skadas av

### Macintosh-användare:

När cd-skivan förts in visas mappen EPSON på skrivbordet. (Om mappen EPSON inte visas, dubbèlklicka på ikonen EPSON på skrivbordet.) Dubbelklicka på ikonen **EPSON** inuti mappen.

2. Nu visas dialogrutan för EPSONs installationsprögram. Välj Installera programvara och klicka på 🔜 Om dialogrutan för EPSONs installationsprogram inte visas, dubbelklicka på ikonen **Den här** 

datorn. Klicka på cd-rom-ikonen, välj sedan Öppna på Arkiv-menyn. Dubbelklicka på Setup.exe.

nätingången på skannerns nätingång

1. Ta bort den gula dekalen från

skannerns baksida

2. För transportlåset helt till

5. Anslut den andra änden av

Skannerns startar och 🔗

Obs!

startknappen tänds i grönt.

Det går inte att

strömkabeln

strömkabeln till ett eluttag.

3. Anslut strömkabeln till adaptern enligt bilden.

4. Anslut adaptern till

höger.

baksida

| EPSON                     | ÷     |
|---------------------------|-------|
|                           |       |
| NSON installationservoram | XI    |
|                           | EPSON |

9 objekt, 78,5 MB ledigt

| CPSON installationsprogram                                |          | × |
|-----------------------------------------------------------|----------|---|
|                                                           | PSON     |   |
|                                                           |          |   |
| << EPSON Perfection 1260 / Perfection 1660 Photo Software | D-ROM >> |   |
| Vilj en av följande poster                                |          |   |
| Installera programvara.                                   |          |   |
| Användarhandbok.                                          | <        | 1 |
| Dialoarutornas utseende på                                |          |   |

informationsbladet kan skilja sig en aning från det som visas på din bildskärm.

transportlås

kelströmsdapte

- 3. Följ sedan instruktionerna på skärmen tills alla program är installerade
- När meddelandet att installationen är avslutad visas, klicka på **OK**. 4. Starta om datorn om ett meddelande uppmanar dig till det.
- Anmärkning för användare av MacOS X

Programvaran installeras för att användas i Classic-läge.

När installationen av skannerprogramvaran slutförts, läs nästa avsnitt för att installera skannern

### Visa online-hjälpen 1260/1660/2400. och för in den igen. Macintosh-användare:

- Obs

Anslut denna ände av

USB-kabeln till datorn.

- säkerhetsregler.

Med ensamrätt. Ingen del av denna publikation får återges, lagras i återvinningssystem eller överföras i någon form, vare sig elektroniskt, mekaniskt, via fotokopiering, inspelning eller på annat sätt, utan skriftligt godkännande från SEIKO EPSON CORPORATION. Informationen häri är endast utformad för användning med denna EPSON-skanner. EPSON är inte ansvarig för användning av denna information om den tillämpas på andra skannrar. Vare sig SEIKO EPSON CORPORATION eller dess dotterbolag påtar sig något ansvar gentemot köparen av denna produkt eller tredje man vad gäller skador, förluster, kostnader eller utgifter som köparen eller tredje man ådragit sig till följd av: olycka, felanvändning eller missbruk av denna produkt, eller icke auktoriserade modifieringar, reparationer eller ändringar på denna produkt, eller (utom i USA) underlåtenhet att noga följa SEIKO EPSON CORPORATIONs anvisningar för användning och underhåll. SEIKO EPSON CORPORATION skall inte vara ansvariga för skador eller problem som uppstår ur användandet av eventuella tillval eller eventuella konsumtionsprodukter som är andra än EPSON originalprodukter eller av EPSON godkända produkter från SEIKO EPSON CORPORATION. SEIKO EPSON CORPORATION skall inte hållas ansvariga för skador som uppstår på grund av elektromagnetisk störning som uppträder vid användning av andra kablar än de som är av EPSON godkända produkter från SEIKO EPSON CORPORATION. EPSON är ett registrerat varumärke som tillhör SEIKO EPSON CORPORATION. Microsoft och Windows är registrerade varumärken som tillhör fidersöra produktaren som är av EPSON godkända produkter från SEIKO EPSON CORPORATION. EPSON är ett registrerat varumärke som tillhör seiko epset varumärker som tillhör fidersöra och kav vara varumärken som tär av registrerade varumärken som tillhör ken varumärken som tillhör seiko epset varumärken som ter solven varumärken som tillhör fidersöra och kav vara varumärken som ter solven enset varumärken som ter av eruevalla för skador anvarumärken som tav argumärken som ter av argumärk

Allmänt meddelande: Andra produktnamn som omnämns här används endast i identifieringssyfte och kan vara varumärken som ägs av respektive företag. EPSON frånsäger sig alla eventuella rättigheter till sådana märken

Anmärkning

- Skannern har ingen på/av-knapp. Den startar när man ansluter adaptern och strömkabeln.
- Anslut USB-kabelns fyrkantiga kontakt till USB-porten på skannerns 6. baksida. Anslut den andra änden av USB-kabeln till en ledig USB-port i din dator eller USB-hubb.

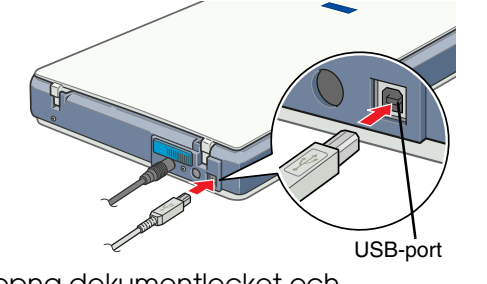

- 7. Öppna dokumentlocket och kontrollera att den fluorescerande (i utgångsläget) lampan på vagnen tänds. Det betyder att skannern är redo att användas.
  - För att stänga av skannern drar du ut strömkabeln ur eluttaget.
  - Skannern kanske inte fungerar ordentligt om man använder en annan ŪSB-kabel än den som levererats från EPSON, eller om man ansluter till datorn genom mer
  - än en hubb. Den fluorescerande lampan släcks om du inte använder skannern under ca. 15 minuter.

När cd-skivan förts in visas mappen EPSON på skrivbordet. (Om mappen EPSON inte visas, dubbelklicka på ikonen **EPSON** på skrivbordet.) Dubbelklicka på ikonen EPSON inuti mappen.

Obs! måste följas för att undvika skador på utrustningen

## **4** Första skanningen

Följ dessa steg för att skanna med 🛠 startknappen och EPSON Smart Panel.

1. Öppna dokumentlocket och placera dokumentet med framsidan nedåt på dokumentbordet. Justera dokumentets mitt efter justeringsmärket. Stäng sedan dokumentlocket.

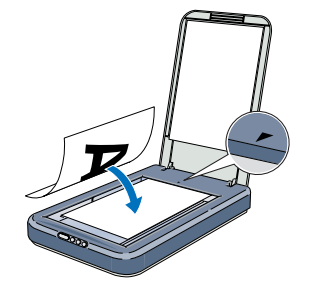

EPSON

Follandiganskrings obumentigi pågle

For att antopte sharving i det helastomatiska läget och väsla til Avtopt Avtopt

2. Trvck på skannerns 🐼 startknapp. När EPSON Smart Panel öppnats automatiskt klickar du på ikonen ma Scan for Creativity.

hoto Print

W

·

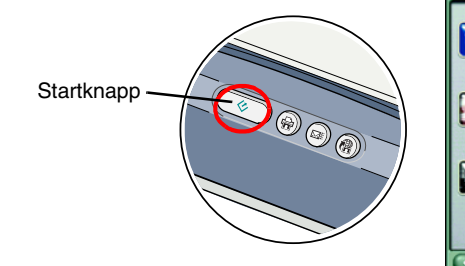

En förloppsindikator visas på skärmen och fotografiet skannas automatiskt.

3. När fotot skannats öppnas dialogrutan Scan for Creativity. Om du vill skanna ytterligare ett foto så placerar du det på dokumentbordet, stänger dokumentlocket och klickar sedan på Scan More. Klicka annars på Finish.

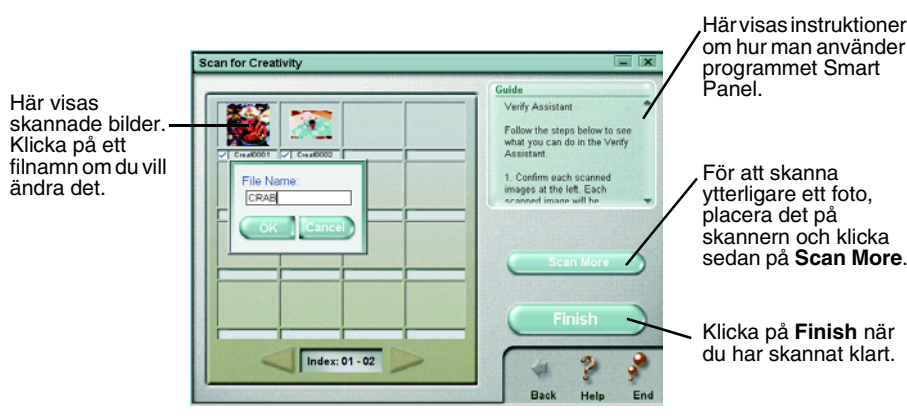

För att få veta mer om skannern, se Online-hjälpen för EPSON Perfection

Sätt i cd-skivan med skannerprogrammen i cd-rom- eller dvd-enheten. Om cd:n inte har tagits ut efter programvaruinstallationen, ta ut den

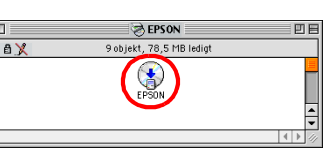

4. ArcSoft™ PhotoImpression™ öppnas automatiskt och de skannade bilderna visas på skärmen. Välj den bild du vill använda. Det går att redigera bilden, använda den med en mall för kalender eller gratulationskort i PhotoImpression, spara den eller skriva ut den.

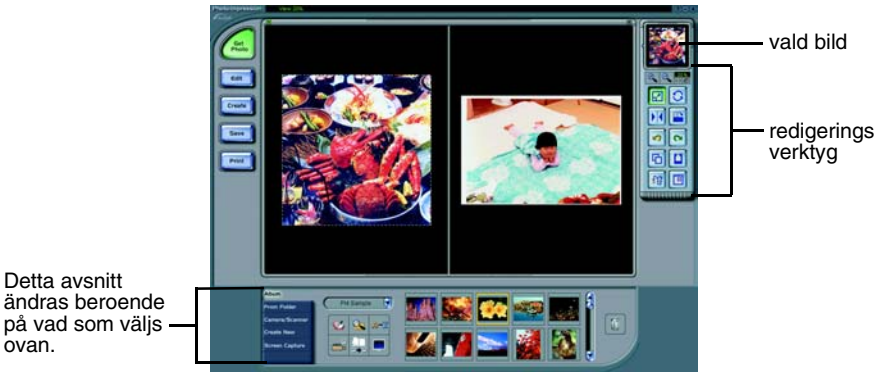

#### Anmärknin

ovan

För att få hjälp med PhotoImpression klickar du på frågetecknet i bildskärmens övre högra hörn.

#### Använda skannerknapparna

Skannerknapparna fungerar tillsammans med EPSON Smart Panel för att ge genvägar till vanliga skannerfunktioner. De kan användas för att automatiskt skanna och skriva ut ett foto, bifoga ett foto med e-post eller skanna och skicka foton till EPSONs webbplats för foton. För mer information, se Online-hjälpen som finns på cd-skivan med skannerprogramvaran, och den elektroniska hjälpen i EPSON Smart Panel.

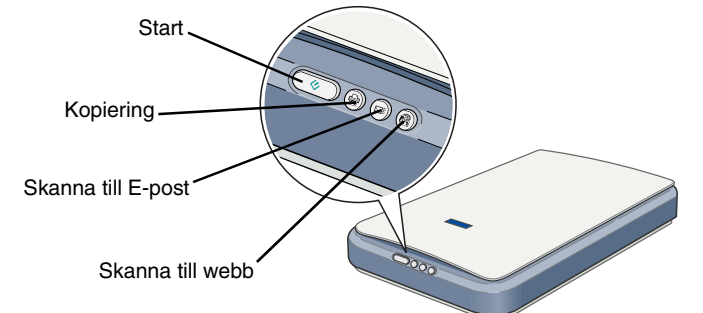

#### Anmärkning för användare av Mac OS X:

Det går endast att använda skannerknapparna i Classic-läget.

2. Nu visas dialogrutan för EPSONs installationsprögram. Välj Användarhandböcker och klicka på .....

Anmärkning för Windows-användare Om dialogrutan för EPSONs installationsprogram inte visas, dubbelklicka på ikonen **Den här datorn**. Klicka på cd-rom-ikonen, välj sedan **Öppna** på Arkiv-menyn. Dubbelklicka sedan

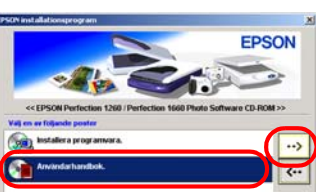

på Setup.exe.

För att visa online-hjälpen klickar du på Visa hjälpen. För att kopiera online-hjälpen till datorn klickar du på Installera hjälpen

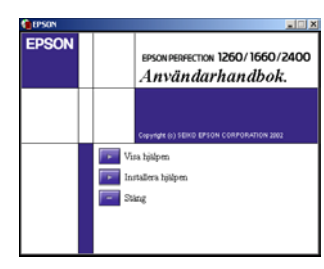

### Säkerhetsinstruktioner

Läs igenom alla dessa instruktioner och spara dem för framtida bruk. Följ alla varningar och instruktioner på skannern.

- Kontrollera att växelströmskabeln uppfyller gällande lokala säkerhetsbestämmelser. Placera skannern tillräckligt nära datorn för att anslutningskabeln lätt ska kunna nå den. Skannern
- eller växelströmsadaptern får inte placeras eller förvaras utomhus, nära smuts eller damm, vatten, värmekällor eller på platser där det finns risk för stötar, vibrationer, höga temperaturer eller fukt direkt solljus, starka ljuskällor eller där de kan utsättas för snabba förändringar i temperatur eller fuktighet. Använd dem inte med våta händer.
- Placera skannern och adaptern nära ett eluttag där sladden lätt kan kopplas ur.
  Strömkablar ska alltid placeras för att skyddas från slitage, hack, veck och knutar. Placera inte föremål ovanpå strömkablarna. Se även till att kablar eller adaptern inte ligger så att man går på dem eller kör över dem. Du bör vara extra noga med att se till att alla elsladdar är raka i ändarna och där de går in i och ut ur transformatorn.
- Använd endast den växelströmsadapter av modell A171B/E som medföljer skannern. Användning av någon annan adapter kan orsaka brand, elektriska stötar eller fysiska skador. Adaptern är utformad för användning med den skanner som den medföljer. Använd den inte tillsammans med någon annan elektrisk enhet, om så ej anges.
- Använd endast den typ av strömkälla som anges på växelströmsadapterns etikett och tillför alltid ström direkt från ett vanligt hushållsuttag med en växelströmskabel som uppfyller lokala
- Undvik att använda uttag på samma strömkrets som kopiatorer eller luftregleringssystem som regelbundet slås av och på.
- Om du använder en förlängningssladd med skannern, bör du se till att det totala amperetalet för de enheter som kopplats in i förlängningssladden inte överstiger sladdens amperemärkning. Se även till att det totala amperetalet för alla enheter som kopplats till eluttaget inte överstiger eluttagets amperemärkning. Överbelasta inte eluttaget.
- 🛛 Försök aldrig själv montera isär, ändra eller reparera adaptern, strömkabeln, skannern och tillval, förutom så som specifikt förklaras i skannerns instruktioner.

- För inte in föremål i några öppningar eftersom de kan komma i kontakt med farliga strömförande eller kortslutande delar. Fara för elektriska stötar.
- Dra ur sladden till skannern och adaptern och kontakta kvalificerad servicepersonal i följande fal Strömkabeln eller kontakten är skadad: vätska har kommit in i skannern eller adaptern; skannern eller adaptern har blivit tappad eller höljet skadats; skannern eller adaptern fungerar inte normalt eller uppvisar en tydlig prestandaförändring. (Justera inte kontroller som inte täcks av bruksanvisningen.)
- D Koppla ur skannern och adaptern före rengöring. Rengör endast med en fuktig trasa. Använd inte
- vätska eller spray-rengöring. Om skannern inte ska användas under en längre period bör du koppla bort adaptern från eluttaget